# ONLINE ENROLLMENT OUICK START GUIDE • 2022-2023

# **NEW STUDENTS**

For **new students** enrolling at their zoned school.

1. Visit www.HoustonISD.org/Enroll.

#### 2. Sign in or create an account.

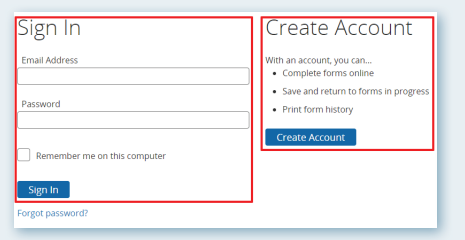

3. Under Start a New Form, click on the appropriate form you wish to fill out.

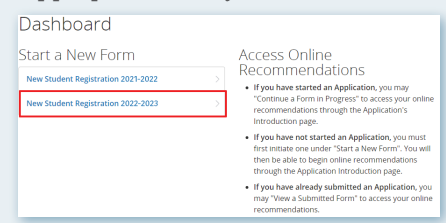

4. Choose a student or add a student if they are not listed yet.

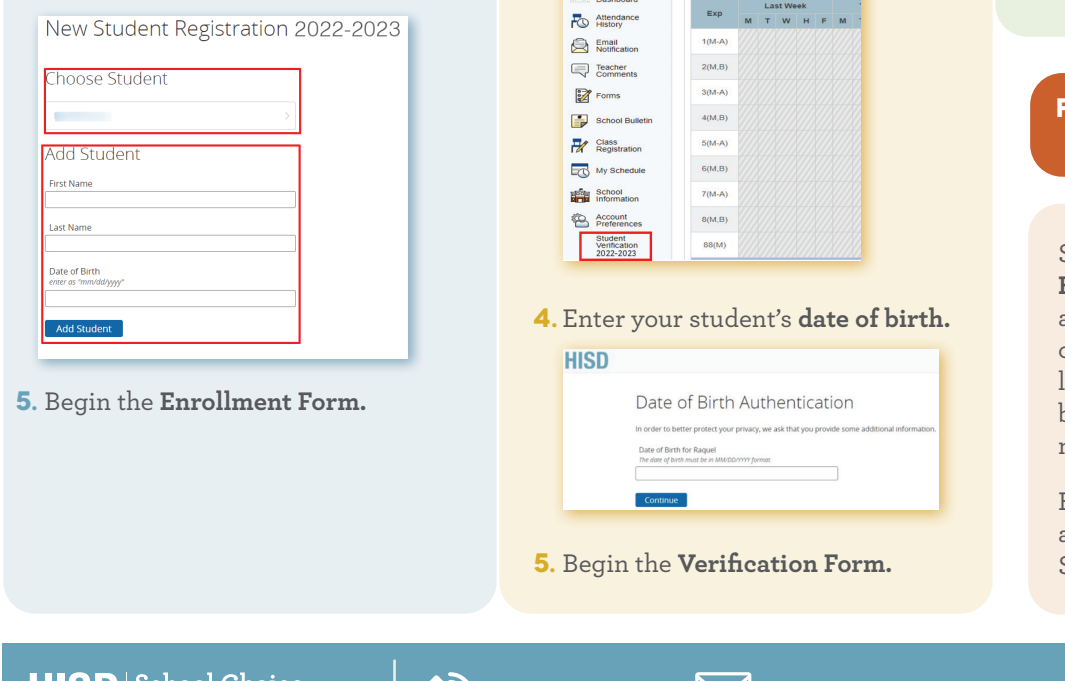

## **CURRENT STUDENTS**

For current students returning to HISD for the 2022-2023 school year, Student Verification forms will be completed via HISD Connect Parent Portal Account.

- 1. Sign in to your HISD Connect Parent Portal Account.
- 2. Click on the tab for your student.

| PowerSc                  | hool SIS  |         |       |        |            |    |        |     |                                            |
|--------------------------|-----------|---------|-------|--------|------------|----|--------|-----|--------------------------------------------|
| Marc                     |           |         |       |        |            |    |        |     |                                            |
| Navigation               | Grades    | an      | d At  | tenda  | ince:      | Sm | ith, J | loh | n Alexander                                |
| Grades and<br>Attendance |           |         |       |        |            |    |        |     |                                            |
| Grade History            | Grades an | t Atten | dance | Standa | ards Grade | 5  |        |     |                                            |
| h.  PGP Dashboard        |           |         |       |        |            |    |        |     | Attendance By Class                        |
| Attendance<br>History    | Exp       | м       | T W   | H F    | мт         | w  | н      | F   | Course                                     |
| Email<br>Notification    | 1(M-A)    |         |       |        |            |    |        |     | SPANISH 1A<br>Email Teacher, 19 - Rm: 3216 |
| Teacher<br>Comments      | 2(M,B)    |         |       |        |            |    |        |     | PRIN ARTS A/V A                            |
| Forms                    | 3(M-A)    |         |       |        |            |    |        |     | MUSMEDIA COM 1A                            |
| School Bulletin          | 4(M.B)    |         |       |        |            |    |        |     | BIOLOGY A<br>Email 1 Teacher, 14 Rm: 2223  |
| Class<br>Registration    | 5(M-A)    |         |       |        |            |    |        |     | ENGLISH 1A                                 |

3. On the left side of your Parent Portal screen, click on the link for Student Verification 2022-2023.

| Navigation                           | • | Gr | ades      | an      | d    | Δtt | en  | dau  | nci  | <u>.</u> |
|--------------------------------------|---|----|-----------|---------|------|-----|-----|------|------|----------|
| Grades and<br>Attendance             |   | 5  | udes      | an      |      |     |     | aan  |      |          |
| Grade History                        |   | G  | rades and | 1 Atter | ndan | ce  | Sta | ndar | ds G | rad      |
| Dashboard                            |   |    |           | r       | La   |     | ak  |      |      |          |
| Attendance<br>History                |   |    | Exp       | м       | т    | w   | н   | F    | м    |          |
| Email<br>Notification                |   |    | 1(M-A)    |         |      |     |     |      |      |          |
| Teacher<br>Comments                  |   |    | 2(M,B)    |         |      |     |     |      |      |          |
| Forms                                |   |    | 3(M-A)    |         |      |     |     |      |      |          |
| School Bulletin                      |   |    | 4(M,B)    |         |      |     |     |      |      |          |
| Class<br>Registration                |   |    | 5(M-A)    |         |      |     |     |      |      |          |
| My Schedule                          |   |    | 6(M,B)    |         |      |     |     |      |      |          |
| School<br>Information                |   |    | 7(M-A)    |         |      |     |     |      |      |          |
| Account<br>Preferences               |   |    | 8(M,B)    |         |      |     |     |      |      |          |
| Student<br>Verification<br>2022-2023 |   |    | 88(M)     |         |      |     |     |      |      |          |

# **TRANSFER STUDENTS**

For new students applying for a magnet or choice transfer.

**NOTE:** Applications are qualified through the school choice transfer process and are considered on a space-available basis. To view schools with available seats, visit www.HoustonISD.org/SpaceAvailable.

1. Visit www.HISDChoice.com

#### 2. Log in or create an account

| please login to your account to continue. |                                                  | please create an account using the fo | rm below:                     |        |
|-------------------------------------------|--------------------------------------------------|---------------------------------------|-------------------------------|--------|
| Email or Phone :                          |                                                  | * Guardian First Name                 |                               |        |
| Password :                                |                                                  | * Guardian Lest Name :                |                               |        |
| Look Franciours                           | essions?   Parget jour emeil?                    | Phone Number                          |                               |        |
|                                           |                                                  | Guardian Email                        |                               |        |
| 08                                        |                                                  | Cardiers Email :                      |                               |        |
| C. cut                                    | 77                                               | *Password :                           |                               | •      |
|                                           |                                                  | * Confirm Password :                  |                               |        |
| La logo with Lifebook                     | Selection and and and and and and and and and an | Professed Language                    | digian.                       |        |
|                                           |                                                  | Preferred Communication               |                               |        |
|                                           |                                                  | By signing up, you agree to the Te    | rms of Service and Privacy Pr | olicy. |
|                                           |                                                  |                                       | fm not a robot                |        |
|                                           |                                                  |                                       | fm not a robot                |        |

3. Begin the School Choice application

### FOR STUDENTS RETURNING **TO HISD AFTER LEAVING**

Students who are **returning to** HISD after a one-year absence also qualify for space-available consideration. Students who left HISD and are coming back before the one-year mark do not qualify.

Extenuating circumstances are reviewed by the Office of School Choice.

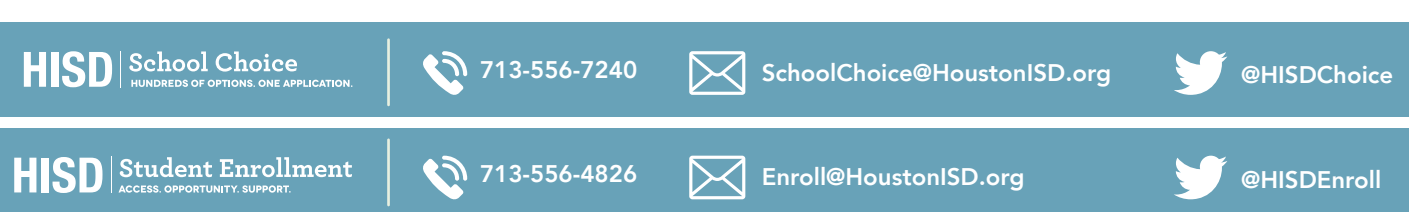

# Cómo inscribirse en línea • 2022-2023

### **ESTUDIANTES NUEVOS**

Estudiantes nuevos que se inscriben en la escuela de su zona.

- 1. Visite www.HoustonISD.org/Enroll.
- 2. Inicie sesión o abra una cuenta.

| Acceder                                     | Crear Cuenta                                                                           |
|---------------------------------------------|----------------------------------------------------------------------------------------|
| Dirección de Correo Electrónico             | Con una cuenta, usted puede<br>• Completar sus formularios en línea                    |
| Contraseña                                  | Guardar y regrasar a sus formularios en progreso     Imprimir historial del formulario |
| Recordar mi información en esta computadora | Crear Cuenta                                                                           |
| Acceder                                     |                                                                                        |
| ¿Se olvidó su contraseña?                   |                                                                                        |

3. Bajo Iniciar nuevo formulario, haga clic en el formulario que quiera llenar.

| Página de Inicio                                                                    |   |                                                                                                    |
|-------------------------------------------------------------------------------------|---|----------------------------------------------------------------------------------------------------|
| Formularios en progreso                                                             |   | Acceder a Sus                                                                                                    |
| Inscripción de Nuevo Estudiante 2021-<br>2022 (Test)<br>Última actividad: 2/15/2022 | 1 | Recomendaciones en Linea<br>• si ya inició una solicitud, puede "Continuar un<br>Formulario en curso" para acceder a sus   |
| Inscripción de Nuevo Estudiante 2022-<br>2023 (Veda)<br>Última actividad: 2/10/2022 | 1 | <ul> <li>Si aún no ha iniciado una solicitud, primero debe<br/>iniciar uno no finiciar pueso formulació". Lueno</li> </ul> |
|                                                                                     |   | podrá empezar las recomendaciones en línea a                                                                               |

4. Elija un estudiante o agregue un estudiante si este no está en la cuenta todavía.

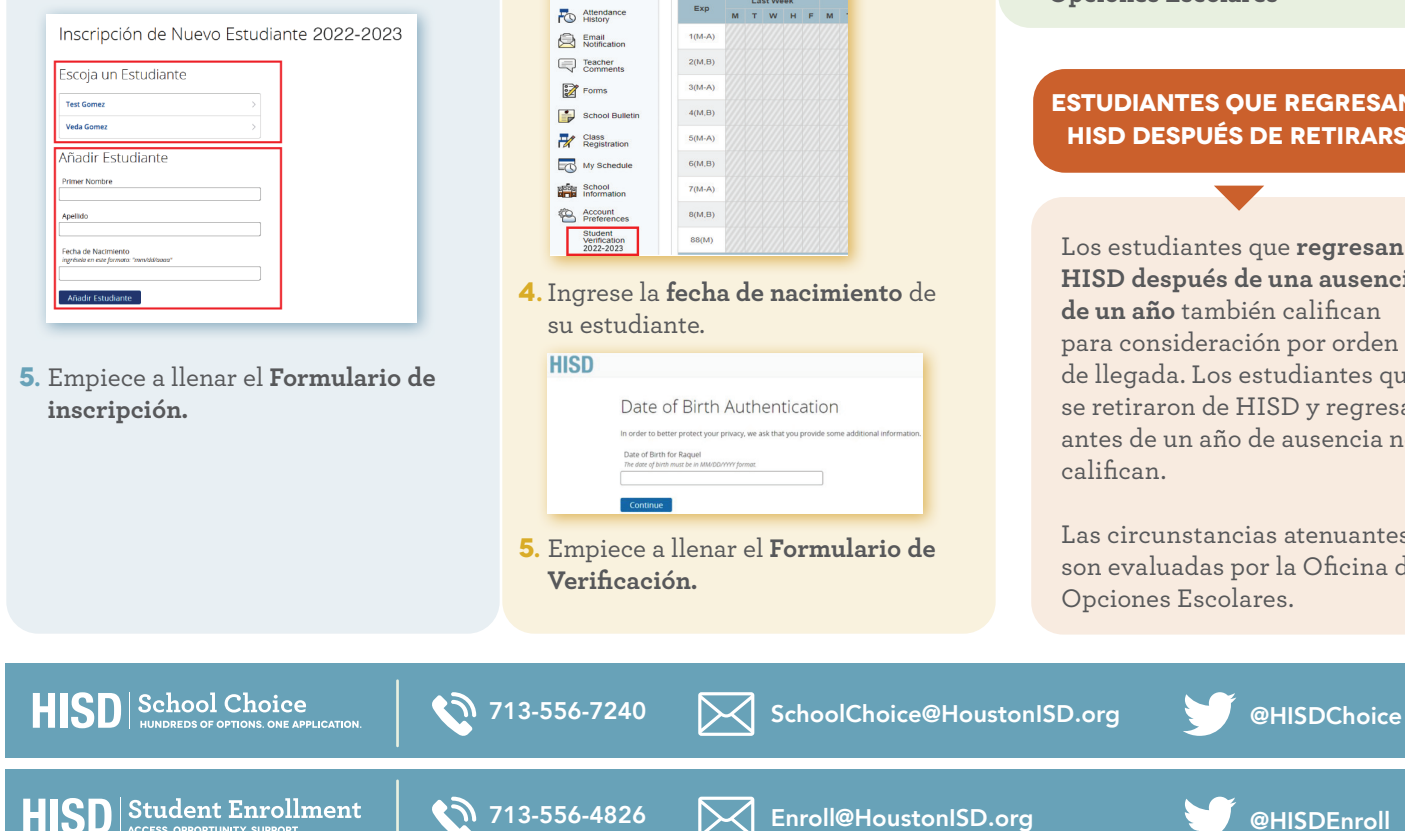

### **ESTUDIANTES ACTUALES**

Estudiantes actuales que regresan para el ciclo escolar 2022-2023 de HISD: para llenar los formularios de **Verificación del** estudiante visite el Portal para Padres HISD Connect.

- 1. Inicie sesión en Cuenta del Portal para Padres HISD Connect.
- 2. Haga clic en la pestaña de su estudiante.

| PowerSch             | iool SIS   |           |      |     |     |      |           |    |      |    |      |                                                          |
|----------------------|------------|-----------|------|-----|-----|------|-----------|----|------|----|------|----------------------------------------------------------|
| Behali Briana        |            |           |      |     |     |      |           |    |      |    |      |                                                          |
| Navigation           |            |           |      |     |     |      |           |    |      |    |      |                                                          |
| Grades and           | Grades     | anc       | A    | tte | nda | and  | ce:       | Ma | irti | ne | z, I | Behati Penelope                                          |
| tup) Alexance        | Grades and | Allend    | ance | 1   | and | 8125 | Grade     | 18 |      |    |      |                                                          |
| Grade History        |            |           |      |     |     |      |           |    |      |    |      |                                                          |
| h a POP              |            |           |      |     |     |      |           |    |      |    |      |                                                          |
| Dashboard            |            | Last Week |      |     |     |      | This Week |    |      |    |      | Course                                                   |
| Attendance<br>Halory | Exp        | м         | т    | w   | н   | F    | м         | т  | w    | н  | F    | course                                                   |
| ATTL Email           | HR(A)      |           |      |     |     |      |           |    |      |    |      | HOME ROOM                                                |
| Notification         |            |           |      |     |     |      |           |    |      |    |      | Email Cano Acesta, Frida N - Rm. 146                     |
| Teacher              | LA(A)      |           |      |     |     |      |           |    |      |    |      | Email Cano Acesta, Prida N - Ritt 146                    |
| 170m                 | LAVAX      |           |      |     |     |      |           |    |      |    |      | OTHER LANG ART RDG GR1                                   |
| Forms                |            |           |      |     |     |      |           |    |      |    |      | Email Cano Acosta, Frida N - Rm: 146                     |
| 😼 School Bulletin    | MTH(A)     |           |      |     |     |      |           |    |      |    |      | DL Mathematics GR1  Email Cano Acosta, Frida N - Rm: 147 |
| Class<br>Beaktorion  | SCI(A)     |           |      |     |     |      |           |    |      |    |      | Science GR1                                              |

3. En el lado izquierdo de la pantalla, haga clic en el enlace a Verificación del estudiante 2022-2023.

| Grades and                           | orades          | un      |      |              |     | au   |       |    |
|--------------------------------------|-----------------|---------|------|--------------|-----|------|-------|----|
| Attendance                           | Grades and      | 1 Atter | ndan | ce           | Sta | ndar | ds Gi | ad |
| Grade History                        |                 |         |      |              |     |      |       |    |
| PGP<br>Dashboard                     |                 |         |      |              |     |      |       |    |
| Cashooard                            | Exp             |         | La   | st We        | Pek |      |       |    |
| History                              |                 | м       | т    | w            | н   | F    | м     |    |
| Email Notification                   | 1(M-A)          |         |      |              |     |      |       |    |
| Teacher<br>Comments                  | 2(M.B)          |         |      |              |     |      |       |    |
| Forms                                | 3(M-A)          |         |      |              |     |      |       |    |
| School Bulletin                      | 4(M,B)          |         |      |              |     |      |       |    |
| Class<br>Registration                | 5(M-A)          |         |      |              |     |      |       |    |
| My Schedule                          | 6(M,B)          |         |      |              |     |      |       |    |
| School                               | 7(M-A)          |         |      |              |     |      |       |    |
| Account<br>Preferences               | 8(M,B)          |         |      |              |     |      |       |    |
| Student<br>Verification<br>2022-2023 | 88(M)           |         |      |              |     |      |       |    |
|                                      |                 |         |      |              |     |      |       |    |
| ,                                    | <b>C</b> 1      |         |      |              |     |      |       |    |
| ngrese la                            | a <b>tech</b> a | a c     | ie   | $\mathbf{n}$ | a   | ci   | m     | 1  |

### PARA SOLICITAR UNA TRANSFERENCIA

Estudiantes nuevos que solicitan transferencia Magnet o a un programa optativo.

**NOTA:** Las solicitudes son evaluadas mediante el proceso de transferencia a programa de opción, y se atienden por orden de llegada. Para ver escuelas con plazas abiertas visite www.HoustonISD.org/SpaceAvailable.

1. Visite www.HISDChoice.com

### 2. Inicie sesión o abra una cuenta

| Email e teléfono              |                           | * Nombre del guardián                    |                                               |   |
|-------------------------------|---------------------------|------------------------------------------|-----------------------------------------------|---|
|                               |                           | *Apalido dei tator ;                     |                                               |   |
| Contraseta (                  |                           | Numero de celéforo ;                     |                                               |   |
| Index seads (ONID su contrase | 12   20NBARE to IDPRO     | Corres dectrónics del teter .            |                                               |   |
| elactoteccol                  |                           | Confirmir comes electrónics              |                                               |   |
|                               |                           | * Contrasofia :                          |                                               | 0 |
|                               |                           | *Confirmer execusions                    |                                               |   |
| G mor ssoren änge             | Inter sesion con Facebook | klioma proferida                         | ingléc 🛛 🖣                                    |   |
| 🖬 tear scole or Linkedin 🍼    | Hour service on Twitter   | Comunicación proferida :                 | •                                             |   |
|                               |                           | Al registrarse, acepta las Târminas de s | enécio <sub>y</sub> la Política de privacidad |   |
|                               |                           |                                          | Im not a robot                                |   |
|                               |                           |                                          |                                               |   |

3. Empiece a llenar la solicitud de **Opciones Escolares** 

### **ESTUDIANTES QUE REGRESAN A** HISD DESPUÉS DE RETIRARSE

Los estudiantes que **regresan a** HISD después de una ausencia de un año también califican para consideración por orden de llegada. Los estudiantes que se retiraron de HISD v regresan antes de un año de ausencia no

Las circunstancias atenuantes son evaluadas por la Oficina de

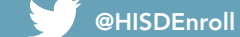